# D-Link Quick Installation Guide This product can be set up using any current web

I his product can be set up using any current web browser, i.e., Internet Explorer 6 or Netscape Navigator 6.2.3.

ADSL Router

### **Before You Begin**

Make sure you have all the necessary information and equipment on hand before beginning the installation.

## **Check Your Package Contents**

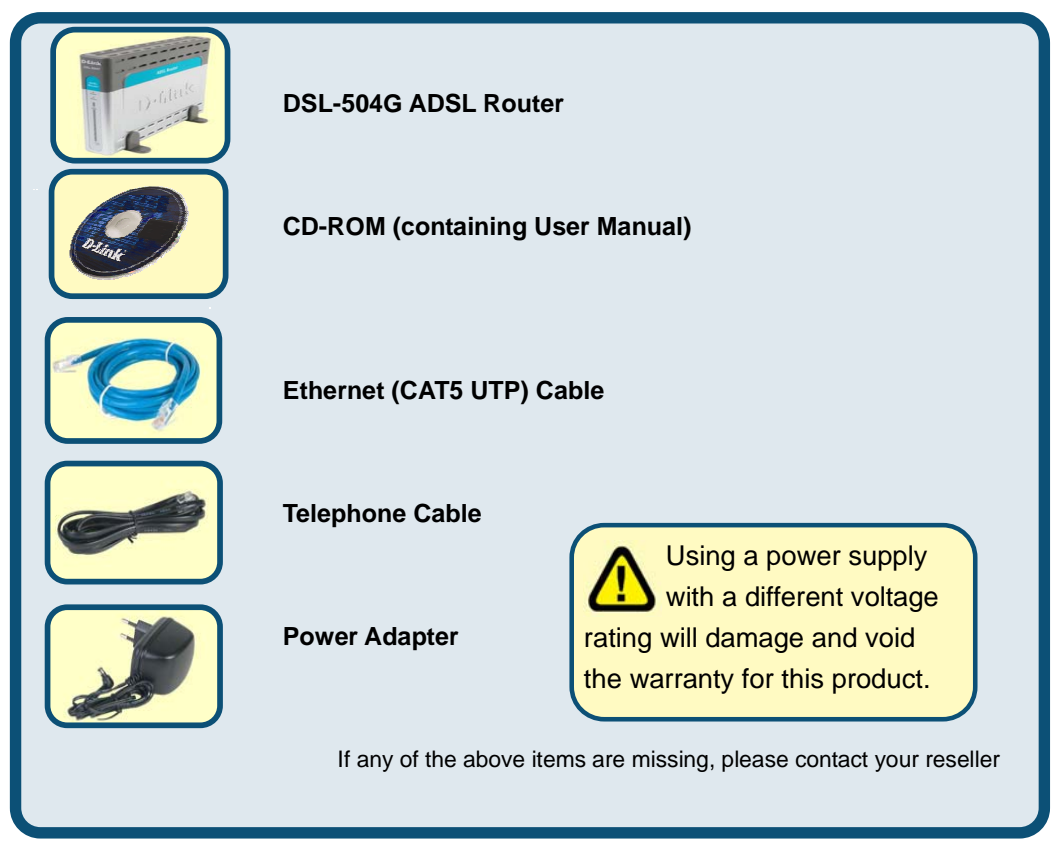

©2004 D-Link Systems, Inc. All rights reserved. Trademarks or registered trademarks are the property of their respective holders. Software and specifications subject to change without notice.

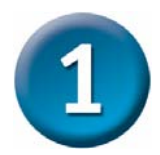

### **Connecting the Router to Your Computer**

- A. First, connect the **power adapter** to the receptor at the back panel of the DSL-504G Router and then plug the other end of the power adapter to a wall outlet or power strip. The **Power** LED will turn **ON** to indicate proper operation.
- B. Insert one end of the Ethernet cable into any Ethernet port on the back panel of the DSL-504G and the other end of the cable to an Ethernet Adapter or available Ethernet port on your computer.
- C. Insert one end of the Telephone cable into the ADSL port on the rear panel of the Router and insert the other end into the ADSL phone line wall socket. If you need to install a low pass filter, follow the instructions come with the filter or from your ISP.

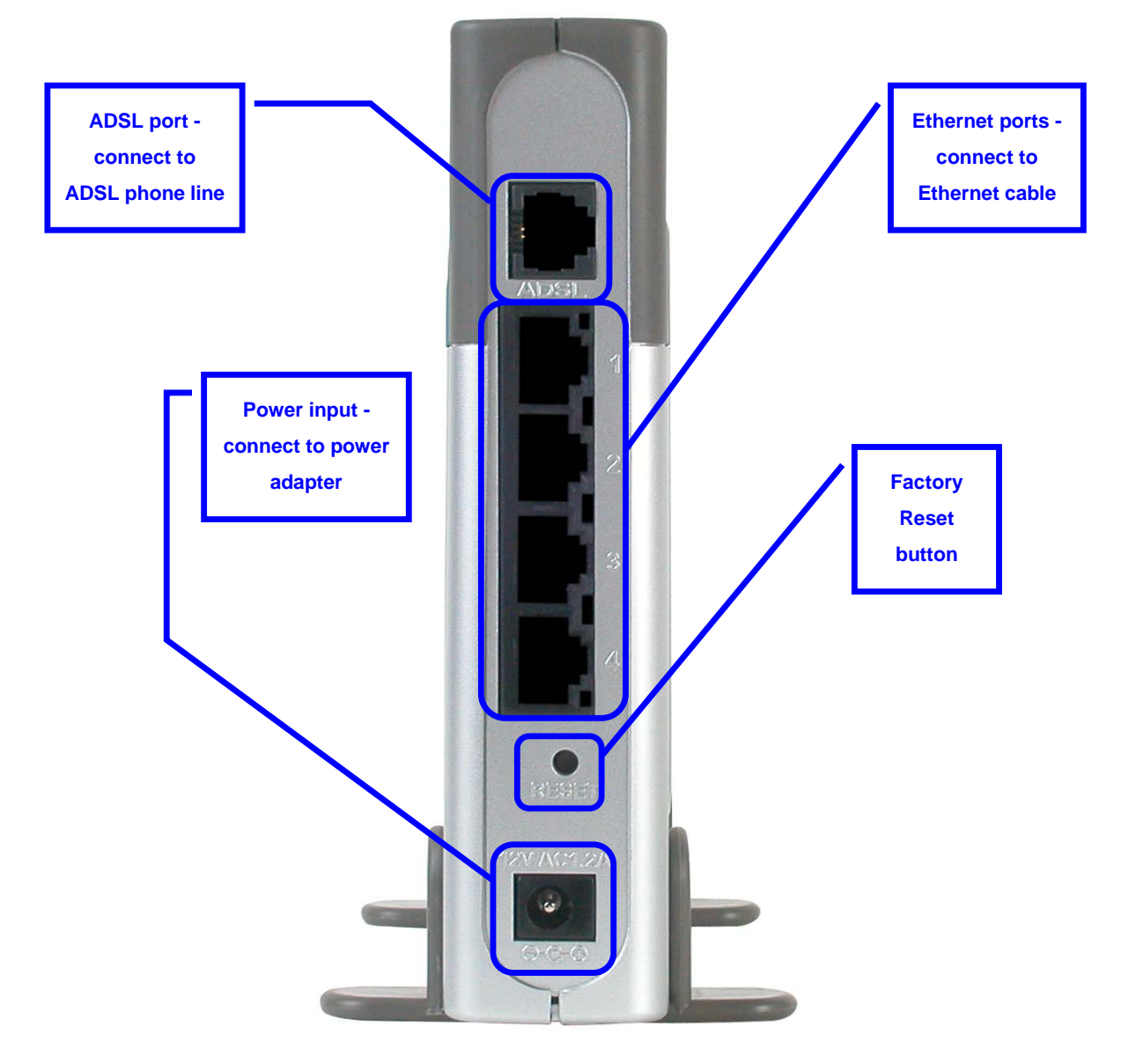

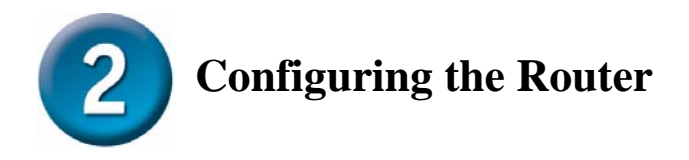

To use your Web browser to access the web pages used to setup the Router, your computer must be configured to "Obtain an IP address automatically", that is, you must change the IP network settings of your computer so that it is a DHCP Client. If you are using Windows **XP** and do not know how to change your network settings, skip ahead to **Appendix** at the back and read the instructions provided. You may also read the User Manual for instructions on changing IP settings for computers running Windows operating systems.

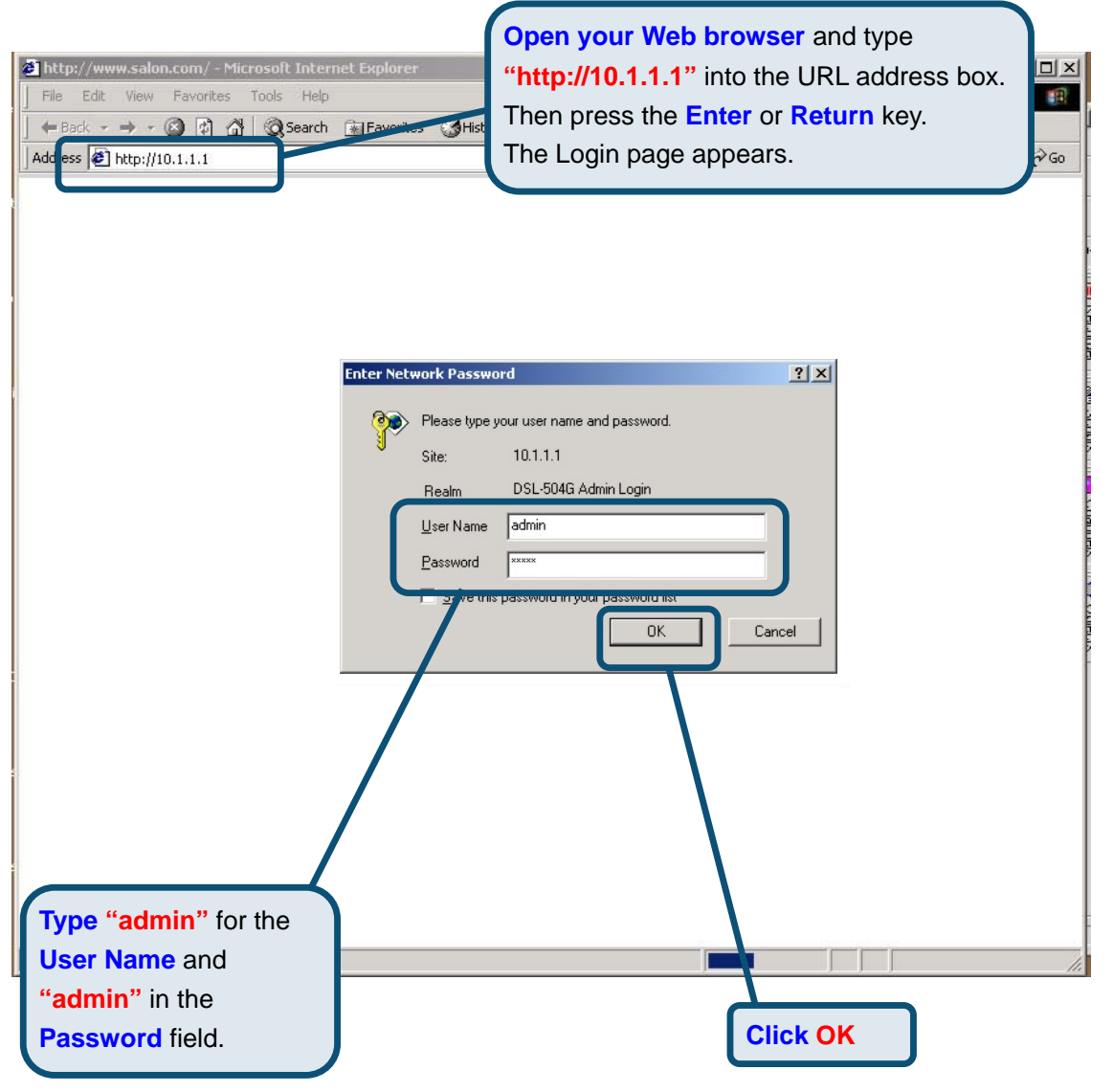

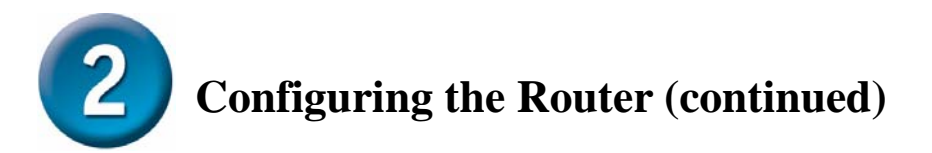

Once you have logged in, the **Home** directory tab is prominent with the **Setup Wizard** menu displayed. Most users will be able to use the Setup Wizard to establish the ADSL connection to your ADSL Internet Service Provider (ISP). To begin using the Setup Wizard, click on the **Run Wizard** button in the middle of the web page. A pop-up menu will appear. This pop-up menu is the **Setup Wizard**. The Setup Wizard procedure consists of four general steps:

- 1. Set the system admin password
- 2. Set the time zone
- 3. Set the Internet connection
- 4. Restart the Router

When you setup the Internet connection, you will need to enter the information provided to you from your ISP. The type of information you need depends on the type of connection you are setting up.

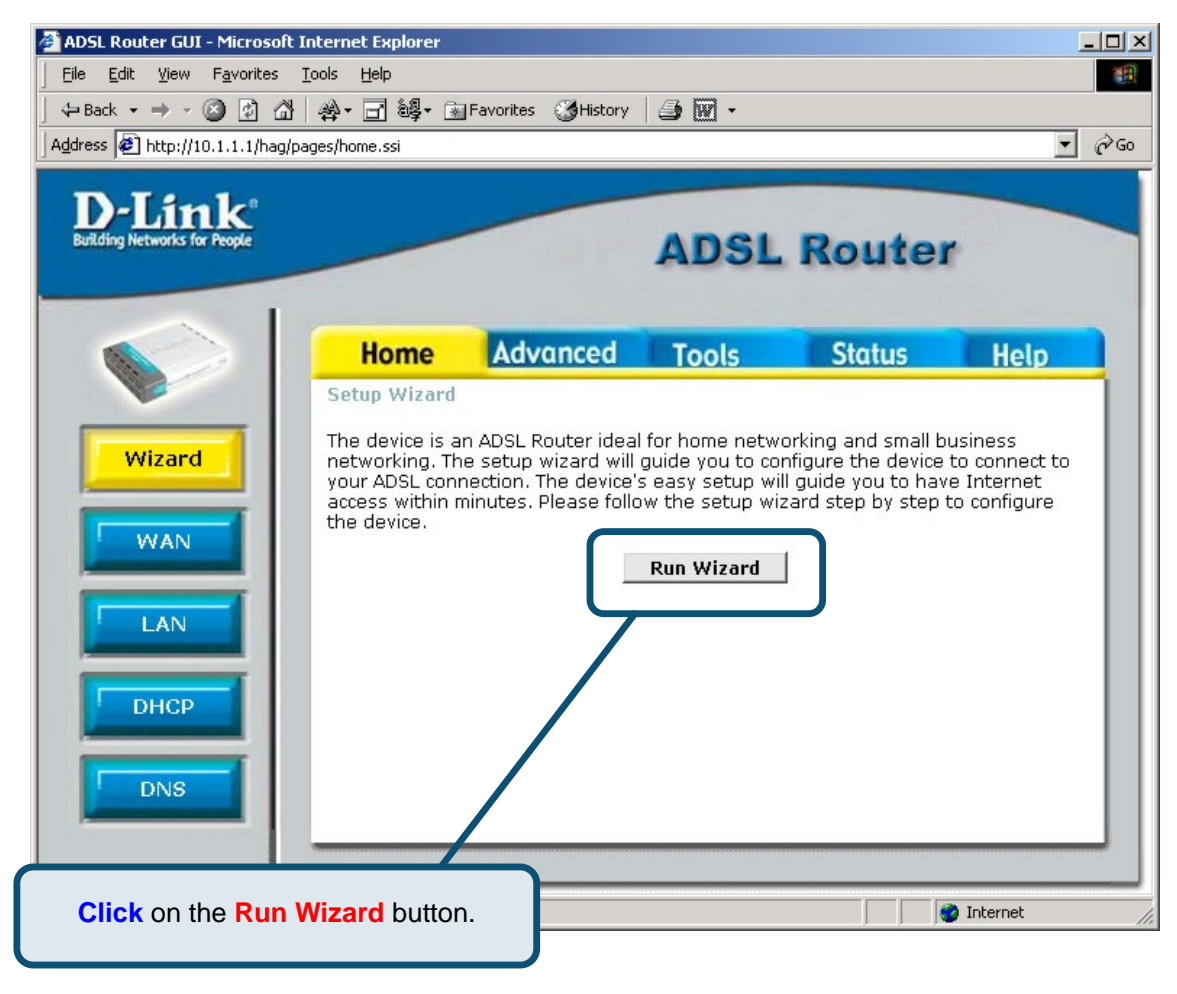

4

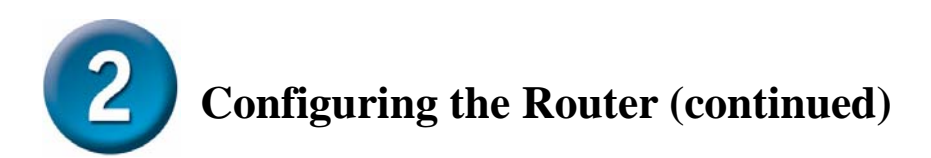

The first Setup Wizard menu lists a summary of the steps required to complete the setup. Click the **Next** button to begin setup.

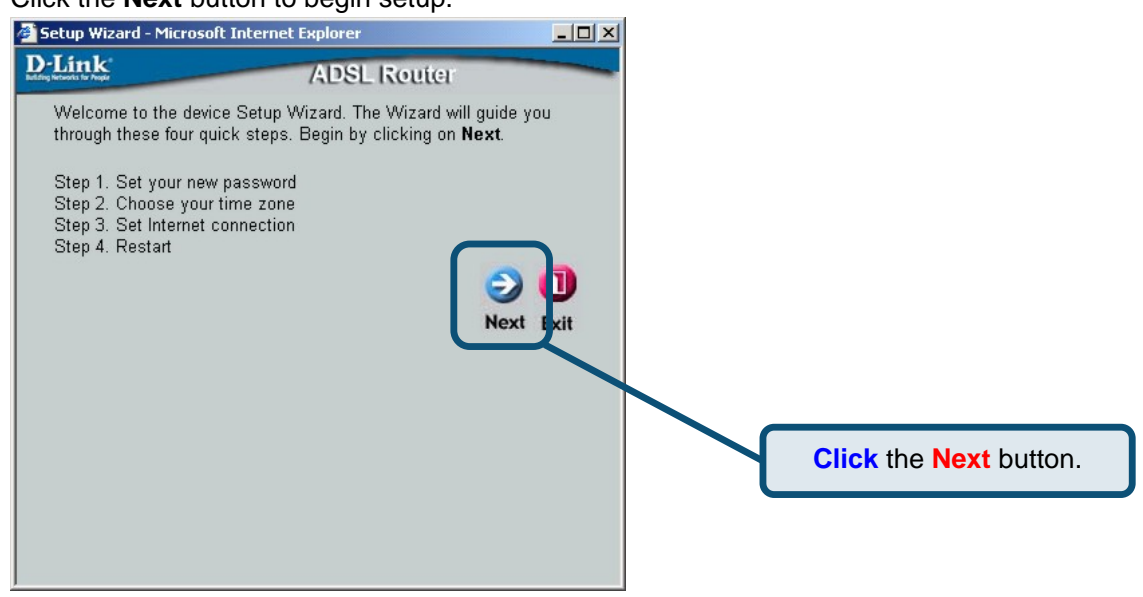

Set the new **Password** used by the administrator to configure the Router. You have already used the default Password "admin" to access the web manager. You can choose another Password. The login User Name "admin" cannot be changed. Type in the new Password and type it a second time to **Verify Password**. Click **Next** to continue.

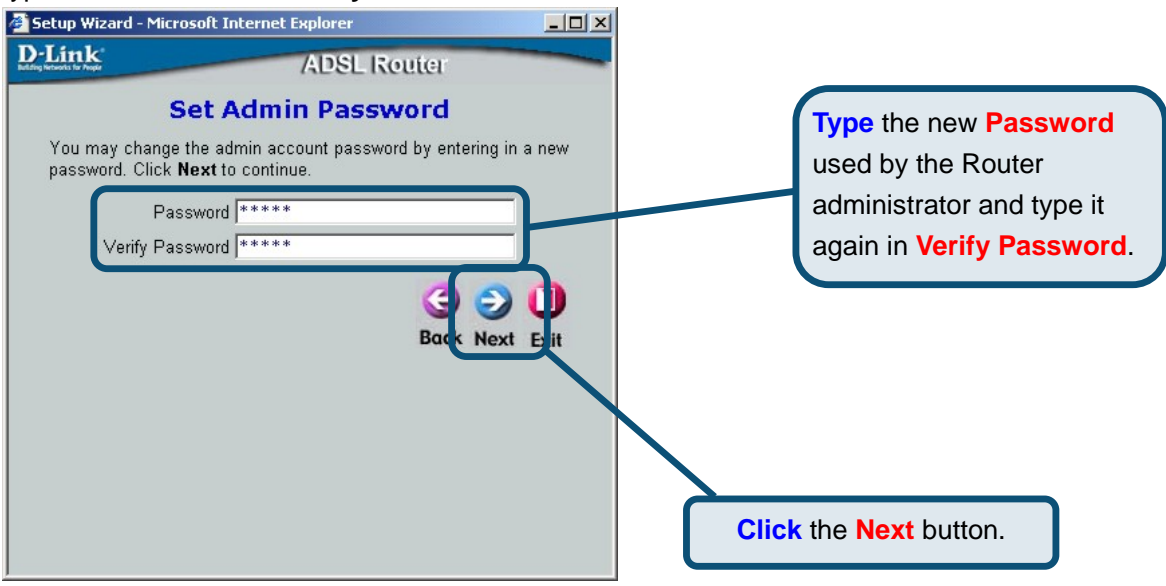

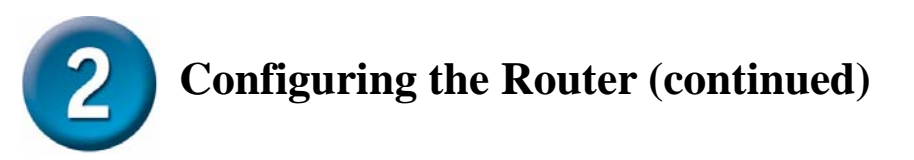

Now configure the **Time Zone** used for the Router's system clock. Select the appropriate time zone and **Daylight Saving Time** setting for your location.

| Setup Wizard - Microsoft Internet Explorer                                                                                                    | Select the Time Zone you are located |
|----------------------------------------------------------------------------------------------------|--------------------------------------|
| D-Link ADSL Router                                                                                                    | and set the appropriate Daylight     |
| Choose Time Zone                                                                                                    | Savings Time (On/Off).               |
| Select the appropriate time zone for your location and click N<br>continge.<br>(GMT+D0:00) Greenwich Mean<br>Daylight Saving Time ON OFF<br>Daylight Saving Time ON OFF<br>Back Next | Click the Next button.               |

Next you will **Set the Internet Connection Type** for the WAN interface. Your ISP should have given this information to you. If you do not know what type of connection to use, exit the Setup Wizard and contact your ISP for the information. The Setup wizard menu that appears when you click the **Next** button depends on what connection type you select.

| 🚰 Setup Wizard - Microsoft Inter                                                                                 | rnet Explorer                                                                                                    | ×   |                           |
|----------------------------------------------------------------------------------------------------|----------------------------------------------------------------------------------------------------|-----|---------------------------|
| D-Link<br>Set Internet Co                                                                                        | ADSL Router                                                                                                    | Sel | ed for your ADSL service. |
| Select connection type to o<br>onlineo.<br>PPPoE/PPPoA<br>Dynamic IP Address<br>Static IP Address<br>Bridge Mode | connect to your ISP. Click Next to<br>Choose this option if your ISP<br>uses DPPDE/PPPDA(For most<br>bac users).<br>Choose this option to obtain an<br>IP address automatically from<br>your ISP.<br>Choose this option to set static<br>IP information provided to you<br>by your ISP.<br>Choose this option if your ISP<br>uses Bridge Mode. |     | Click the Next button.    |
|                                                                                                    | 6                                                                                                    |     |                           |

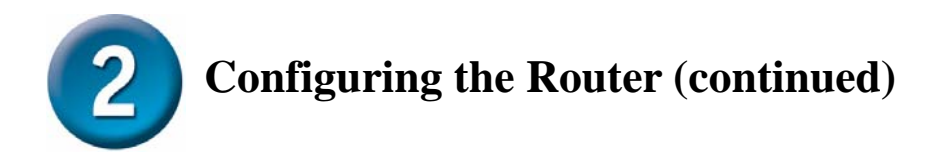

#### **PPPoE/PPPoA Connections**

If you selected the **PPPoE/PPPoA** connection type in the previous menu, you will see the Setup Wizard menu pictured here. Type in the **Username** and **Password** used to identify and verify your account to the ISP. The **VPI** number and **VCI** number should not be changed unless you have been instructed to change them. Select the **Connection Type** used for encapsulation on your ADSL service. Click **Next** when you are ready to proceed to the Setup Completed menu.

In Australia, the most common settings for PPPoE/PPPoA are:

VPI = 8, VCI = 35 and Connection Type = PPPoA VC-Mux

**or** VPI = 8, VCI = 35 and Connection Type = PPPoE LLC.

In New Zealand, the most common settings for PPPoE/PPPoA are:

VPI = 0, VCI = 100 and Connection Type = PPPoA VC-Mux

If you are not sure what Connection Type, VPI and VCI to use, please check with your ISP.

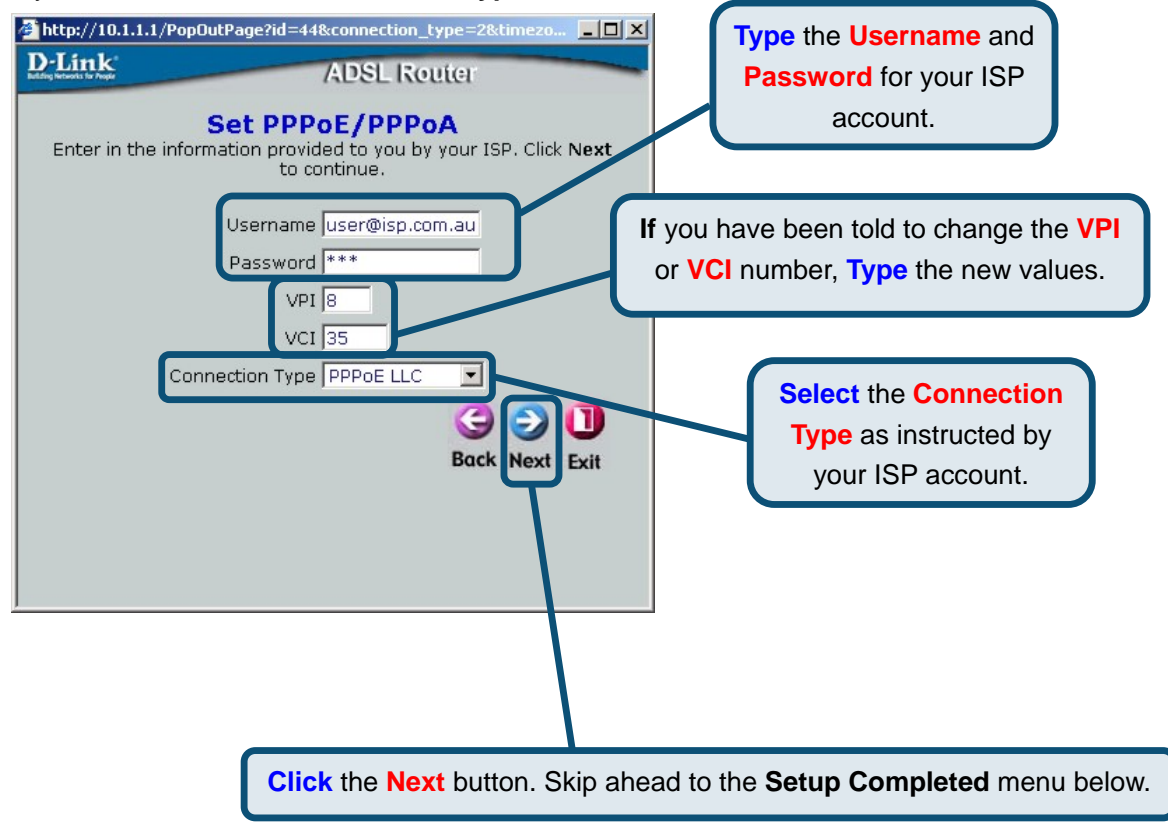

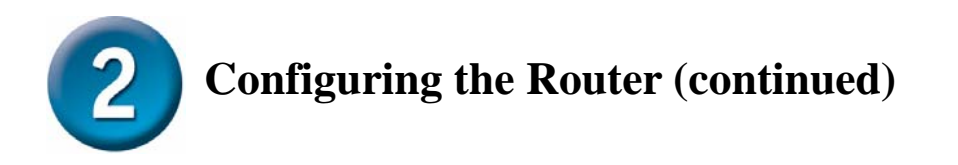

#### **Dynamic IP Address Connections**

If you selected the **Dynamic IP Address** connection type, select the **Connection Type** used for encapsulation and if you have been instructed to change the **VPI** number and **VCI** number, type in the new values. In Australia, most users will use the default values VPI = 8 and VCI = 35. In New Zealand, most users will use VPI = 0 and VCI = 100. Click **Next** when you are ready to proceed to the Setup Completed menu.

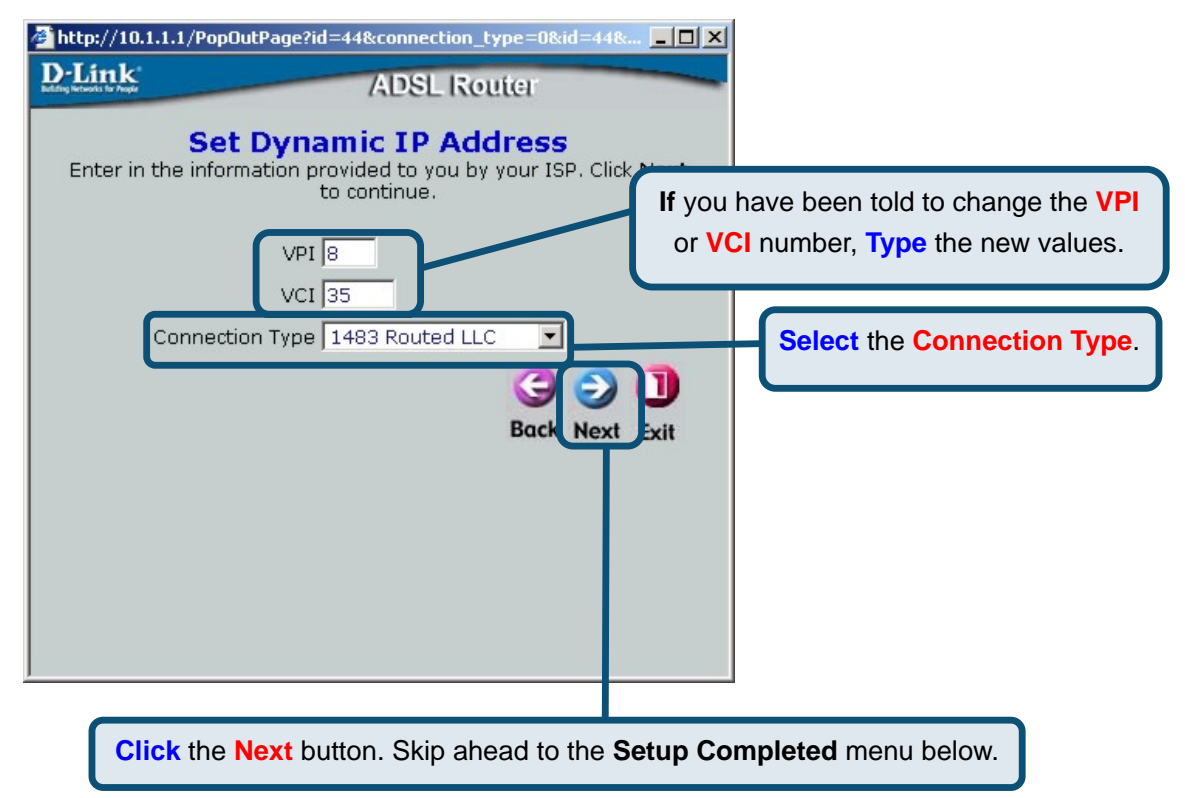

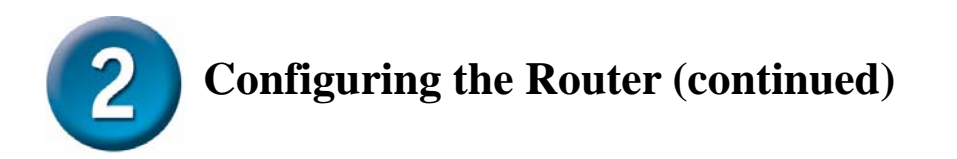

#### **Static IP Address Connections**

If you selected the **Static IP Address** connection type, change the **WAN IP Address**, **WAN Subnet Mask**, **WAN Gateway Address**, **Primary DNS Server** and (if available) **Secondary DNS Server** IP address as instructed by your ISP. Select the **Connection Type** used for encapsulation and if you have been instructed to change the **VPI** number and **VCI** number, type in the new values. In Australia, most users will use the default values VPI = 8 and VCI = 35. In New Zealand, most users will use VPI = 0 and VCI = 100. Click Next when you are ready to proceed to the Setup Completed menu.

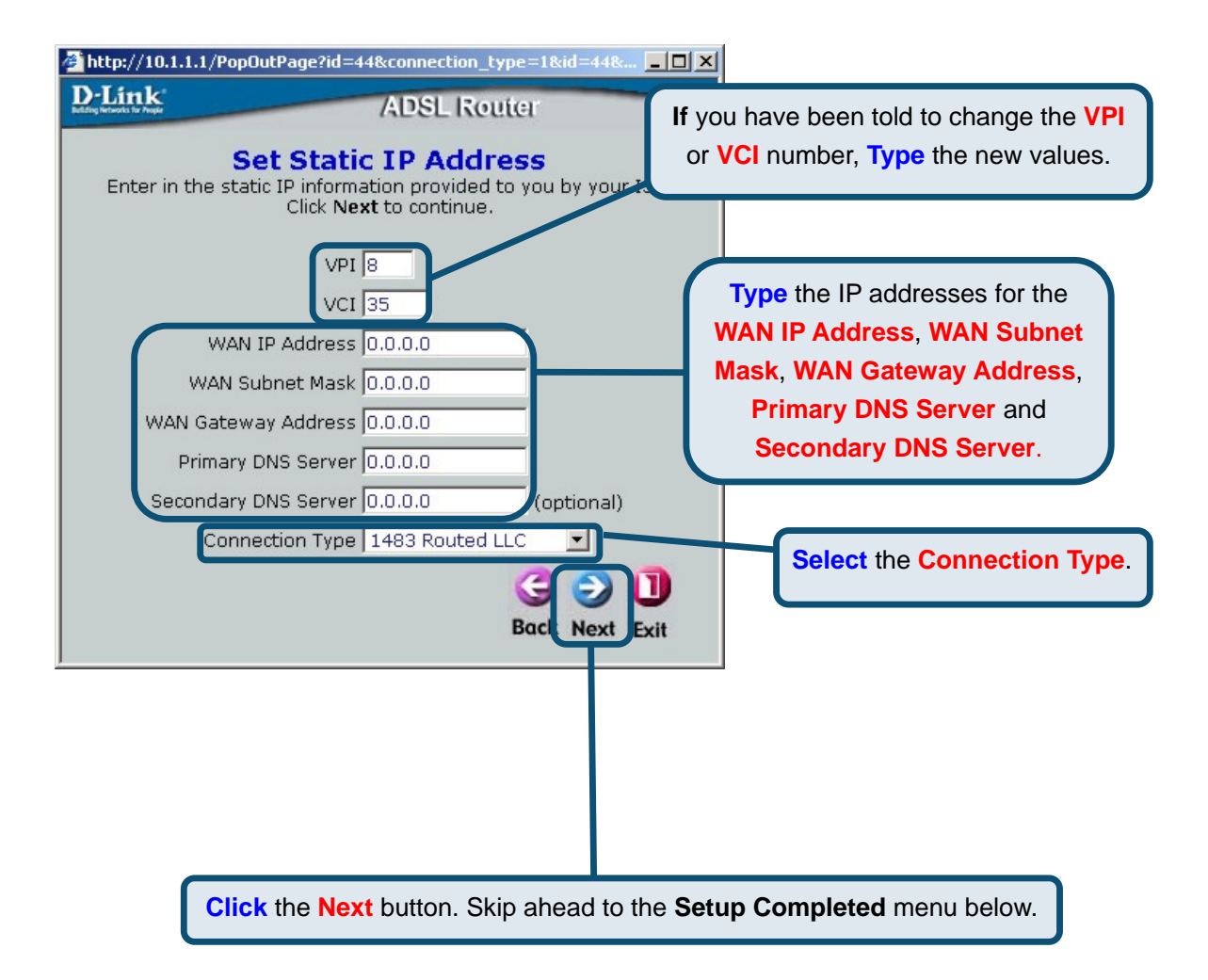

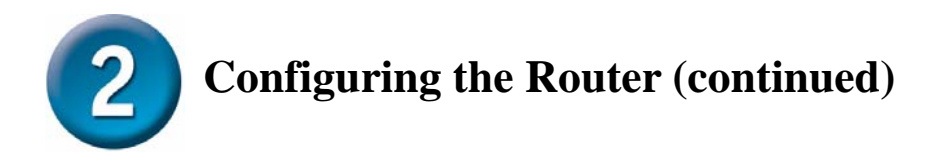

#### **Bridge Connections**

If you selected the **Bridge Mode** connection type, select the **Connection Type** used for encapsulation and if you have been instructed to change the **VPI** number and **VCI** number, type in the new values. In Australia, most users will use the default values VPI = 8 and VCI = 35. In New Zealand, most users will use VPI = 0 and VCI = 100. Click **Next** when you are ready to proceed to the Setup Completed menu.

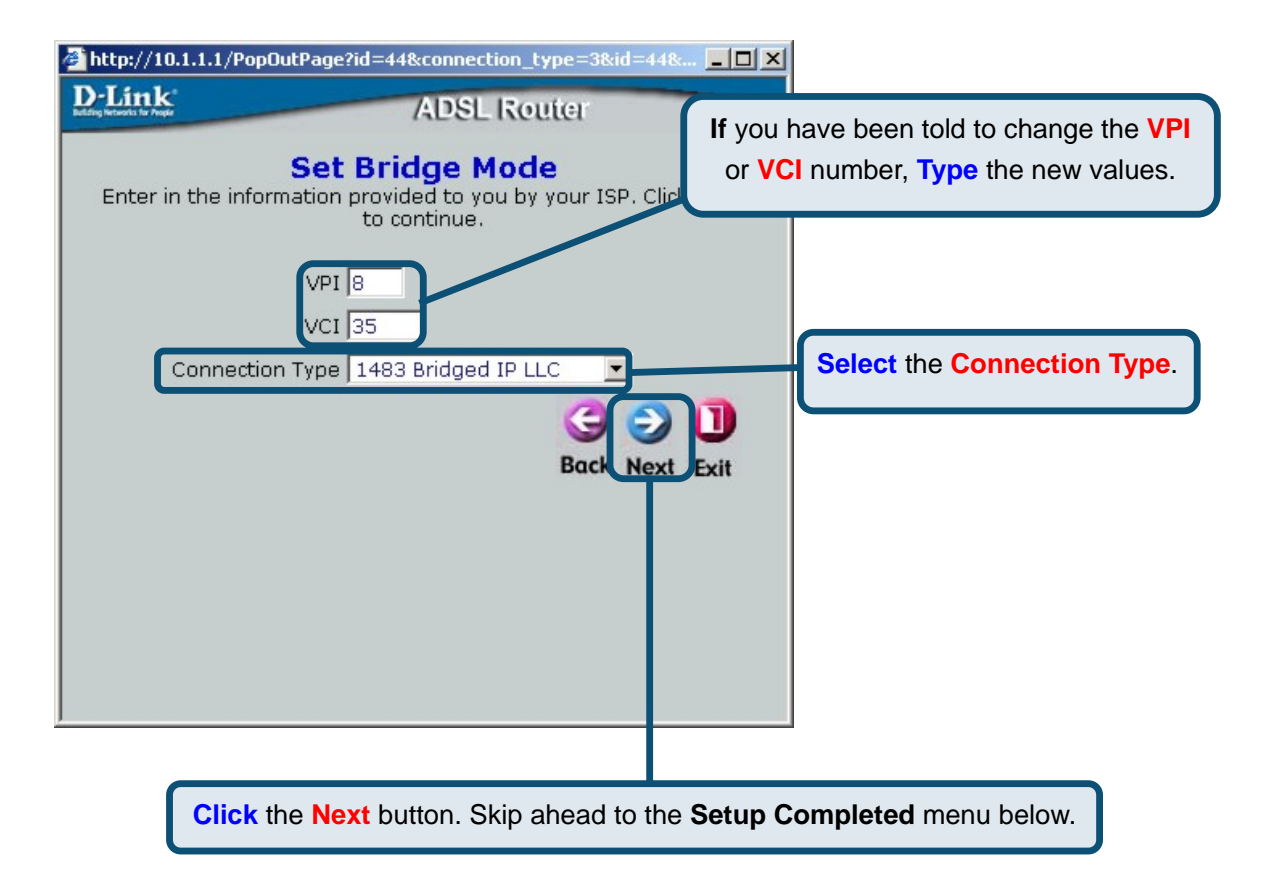

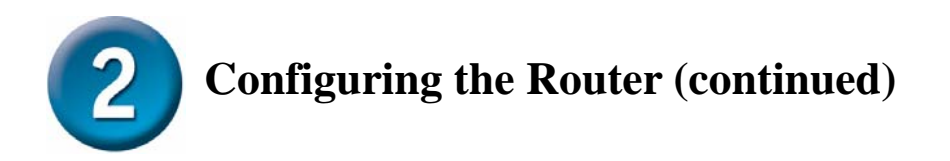

### Setup Completed

All the settings for the ADSL connection are now completed. Click the **Restart** button to save the new settings and restart the Router. It will take about two minutes to restart the Router.

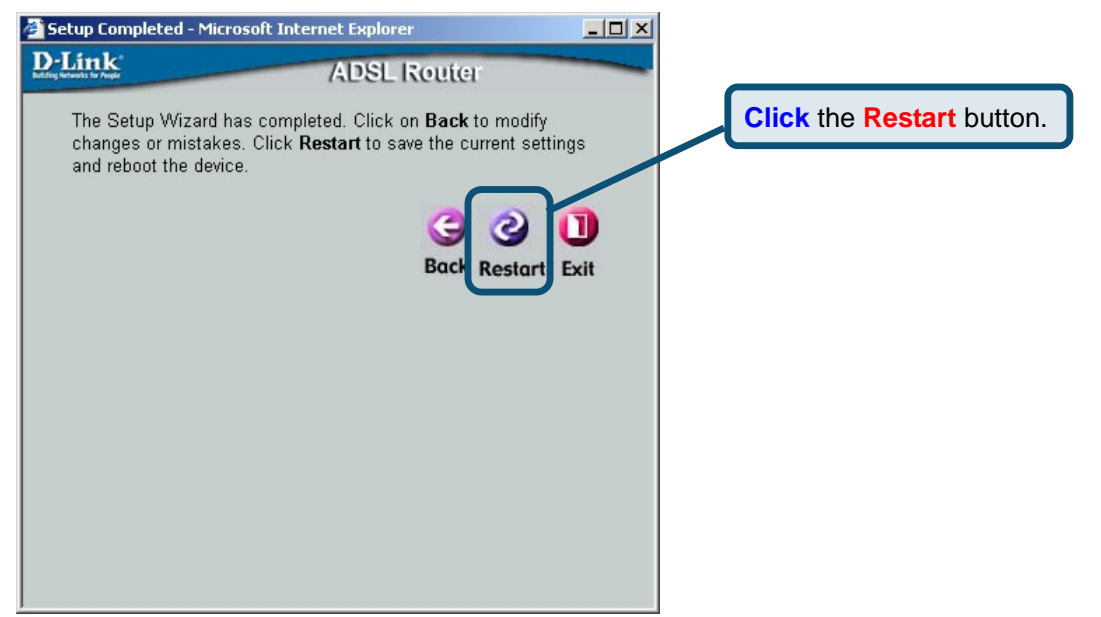

The screens pictured here will appear during the save and restart process. **Do not turn off the Router**. Click the **Exit** button when the message appears informing you that "The device has rebooted successfully". You can now launch your web browser to access the Internet.

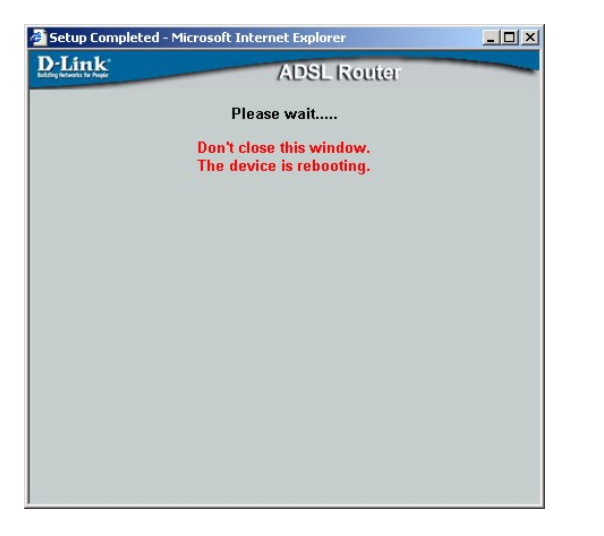

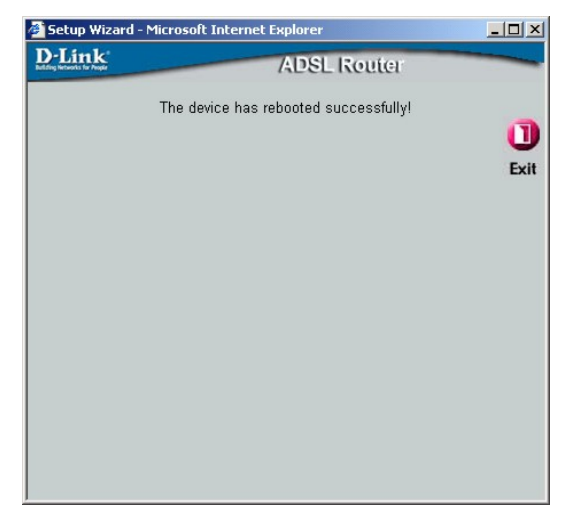

For additional settings or information, refer to the **Advanced**, **Tools**, or **Status** tabs on the web-management interface; or to the manual located on the CD-ROM.

# Appendix

# **Configuring IP Settings in Windows XP**

Use the following steps to configure a computer running Windows XP to be a DHCP client.

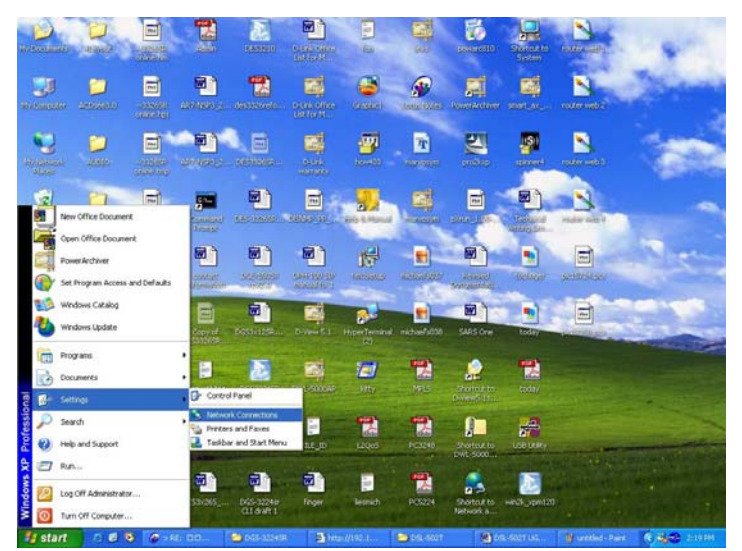

- 1. From the **Start** menu on your desktop, go to **Settings**, then click on **Network Connections**.
- 2. In the **Network Connections** window, right-click on **LAN** (Local Area Connection), then click **Properties**.

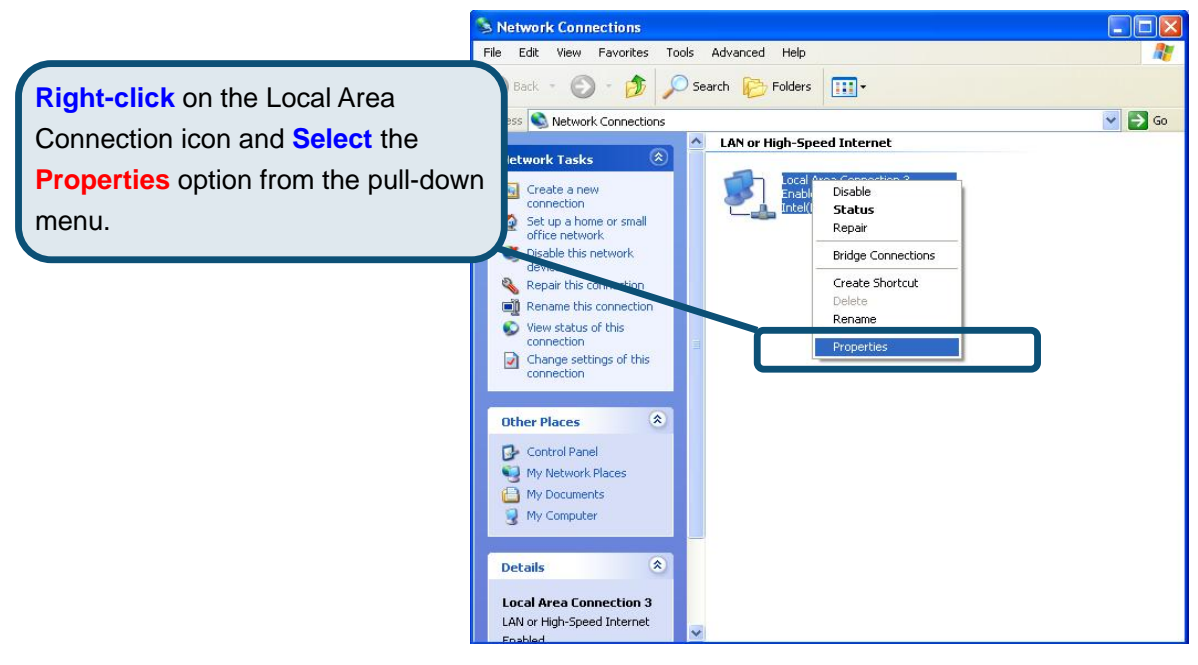

3. In the **General** tab of the **Local Area Connection Properties** menu, highlight **Internet Protocol (TCP/IP)** under "This connection uses the following items:" by clicking on it once. Click on the **Properties** button.

|                  | 🕹 Local Area Connection 3 Properties 🛛 🔹 💽                                                                                                    |  |  |
|------------------|----------------------------------------------------------------------------------------------------|--|--|
|                  | General Authentication Advanced                                                                                                    |  |  |
|                  | Connect using:                                                                                                    |  |  |
|                  | Intel(R) PR0/100 VE Network Connection                                                                                                    |  |  |
|                  | Configure<br>This connection uses the following items:                                                                                                    |  |  |
| Click Properties | Client for Microsoft Networks Element for Microsoft Networks Element for Microsoft Networks Element Protocol (TCP/IP)                                             |  |  |
|                  | Install Uninstall Properties                                                                                                    |  |  |
|                  | Transmission Control Protocol/Internet Protocol. The default<br>wide area network protocol that provides communication<br>across diverse interconnected networks. |  |  |
|                  | Show icon in notification area when connected                                                                                                    |  |  |
|                  | OK Cancel                                                                                                    |  |  |

4. Select "**Obtain an IP address automatically**" by clicking once in the circle. Click the OK button.

|                                     | Internet Protocol (TCP/IP) Properties                                                                                                    |
|-------------------------------------|----------------------------------------------------------------------------------------------------|
|                                     | General Alternate Configuration<br>You can get IP settings assigned automatically if your network supports<br>this capability. Otherwise, you need to ask your network administrator for<br>the appropriate IP settings. |
|                                     |                                                                                                    |
|                                     | O Use the following IP address:                                                                                                    |
|                                     | IP address:                                                                                                    |
|                                     | Subnet mask:                                                                                                    |
|                                     | Default gateway:                                                                                                    |
|                                     | ⊙ [D <u>b</u> tain DNS server address automatically                                                                                                    |
|                                     | O Use the following DNS server addresses:                                                                                                    |
| Select Obtain an IP address         | Preferred DNS server:                                                                                                    |
| automatically in the Internet       | Alternate DNS server:                                                                                                    |
| Protocol (TCP/IP) Properties window | Ad <u>v</u> anced                                                                                                    |
|                                     | OK Cancel                                                                                                    |

Your computer is now ready to use the Router's DHCP server.

# **Technical Support**

You can find software updates and user documentation on the D-Link website.

#### Australia **D-Link Australia**

| 1, Giffnock Avenue, North Ryde, NSW 2113 |                                          |  |
|------------------------------------------|------------------------------------------|--|
| Sydney, Australia                        |                                          |  |
| TEL: 61-2-8899-1800 FAX: 61-2-8899-1868  |                                          |  |
| Australia:                               | 1800-177-100                             |  |
| New Zealand:                             | 0800-900-900                             |  |
| URL:                                     | www.dlink.com.au & www.dlink.co.nz       |  |
| E-MAIL:                                  | support@dlink.com.au & info@dlink.com.au |  |

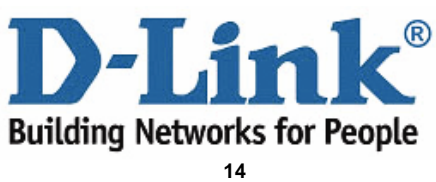